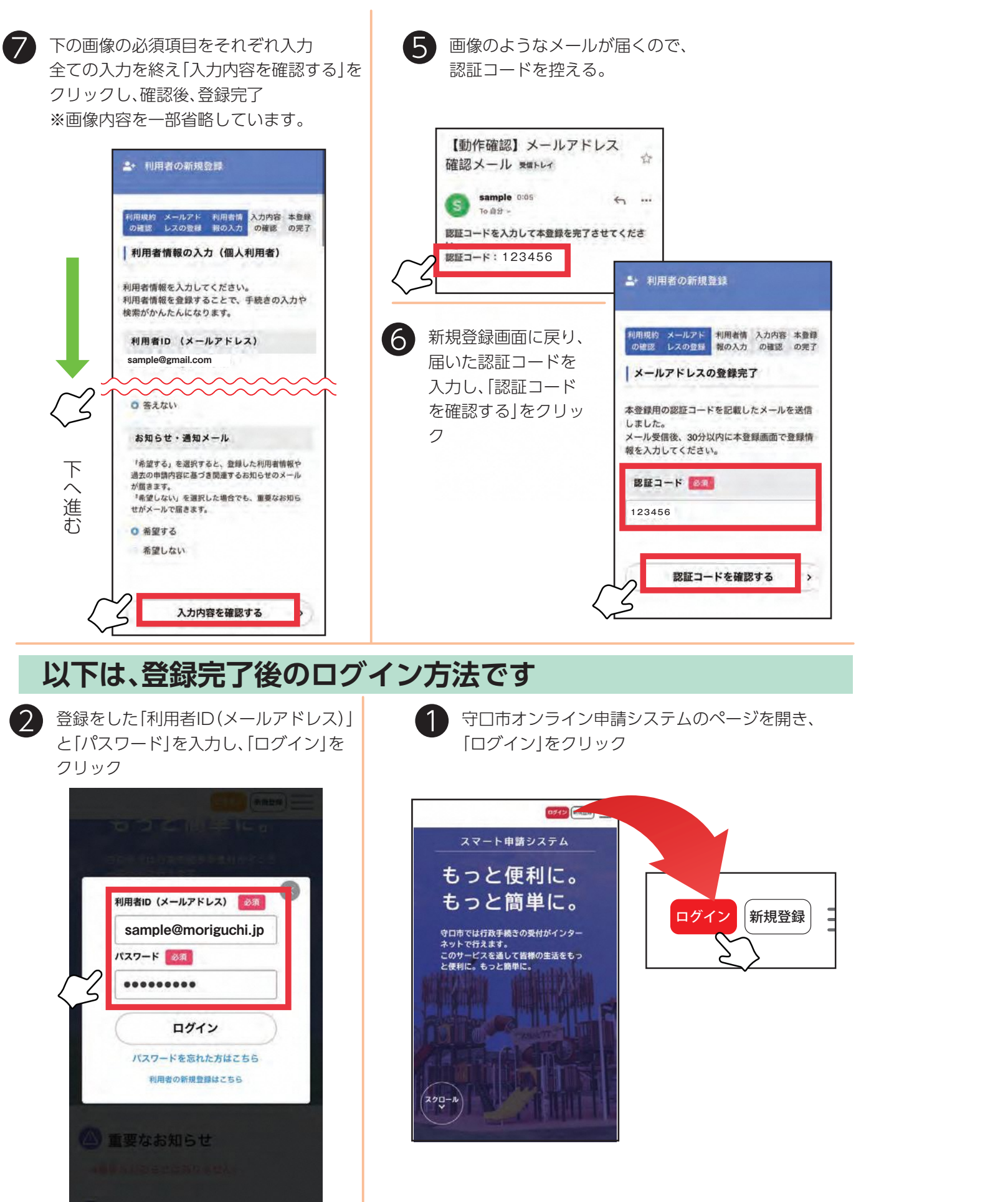

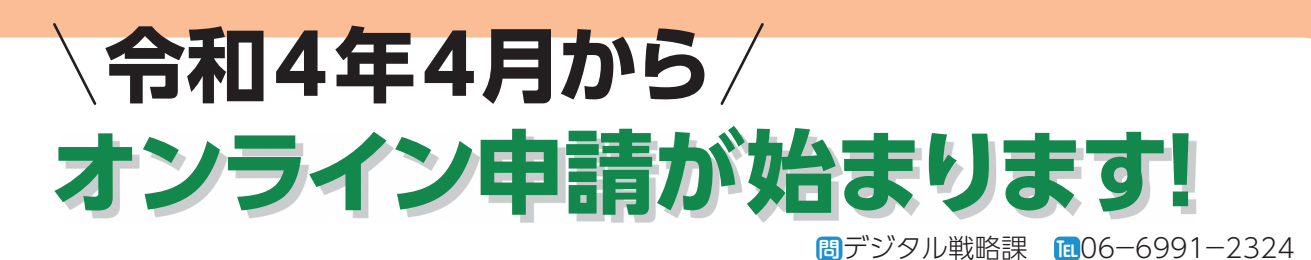

守口市では、令和4年4月からさまざまな手続きがインターネット上からオンライン申請するこ とができるようになりました。4月4日(月)に、市ホームページでお知らせしますので、パソコン やスマートフォンなどを利用して、ぜひオンライン申請を活用してください。 ※手続き内容によって、開始時期が異なります。 今回は、オンライン申請の登録手続きから申請完了までの流れを説明します。

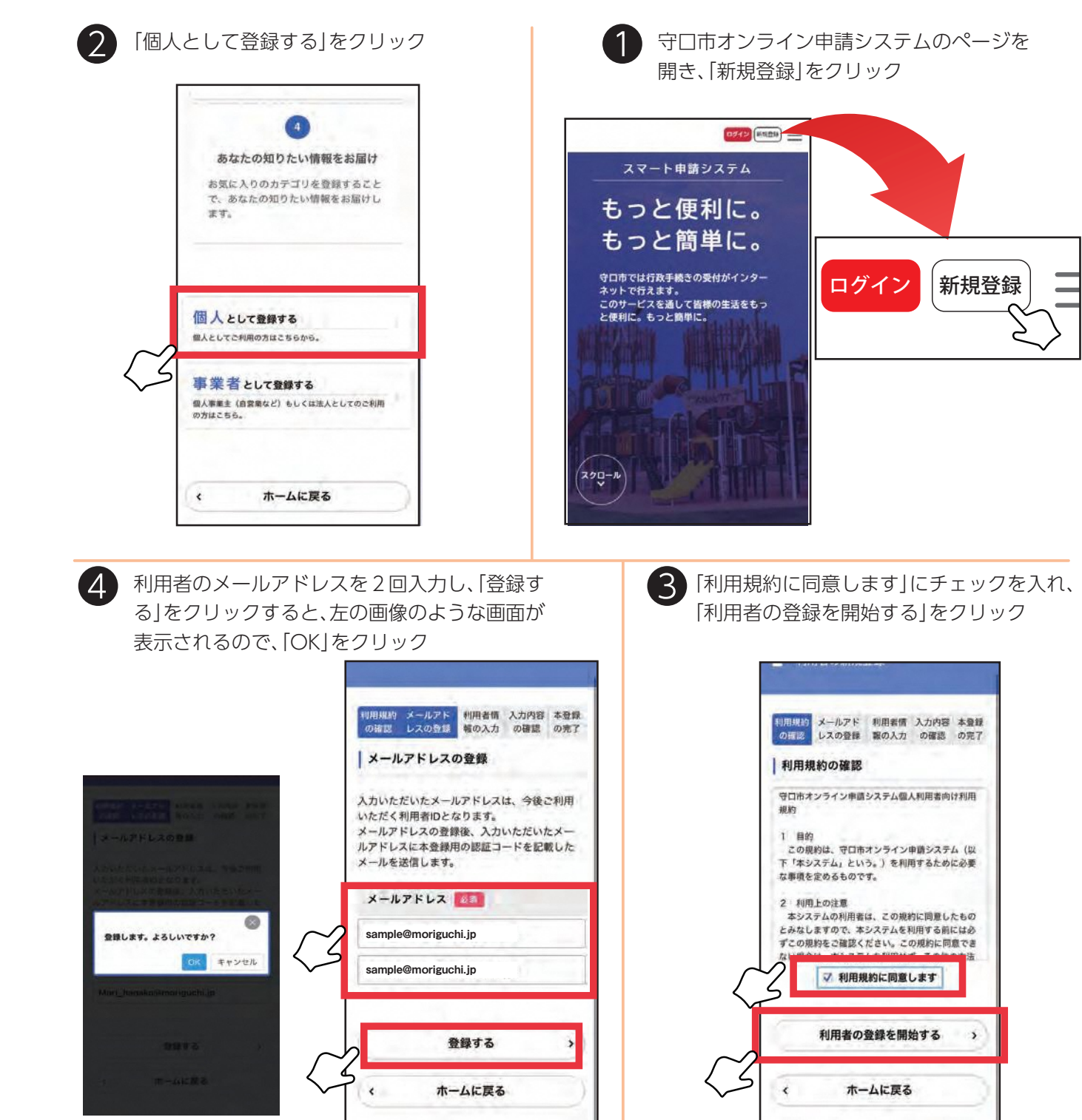